## Section 8. Host PC labeling

The description of the regulatory information is secured and the users cannot modify it. **<E-label screen>** 

To access the E-label screen, do one of the following:

- Restart the computer. When the logo screen is displayed, press F9. The E-label screen is displayed.
- Restart the computer. When the logo screen is displayed, press Enter or tap the prompt to enter the Startup Interrupt menu. Then press F9 or tap the Regulatory Information option. The E-label screen is displayed.

M/N: TP00135BL FCC ID: 2AJN7-TP00135AL, IC: 21863-TP00135AL Contains FCC ID: RAS-MT7922A12L, IC: 7542A- MT7922A12L Contains FCC ID: MCLT77H747, IC: 2878D-T77H747 For EM05-G and MT7922A12L and T77H747 Lenovo **Regulatory Information** VCI M/N: TP00135BL+ FCC ID: 2AJN7-TP00135AL, IC: 21863-TP00135AL CAN ICES-3(B)/NMB-3(B) Contains FCC ID: RAS-MT7922A12L IC: 7542A- MT7922A12L← Contains FCC ID: MCLT77H747, IC: 2878D-T77H747+ ご使用のコンピュータにIEEE802.11a準拠の無線機が搭載されている場合は、電波法 の規定により5.15-5.35GHz周波数帯での使用は屋内に限られます。 R-R-LVK-TPXXXXXX MSIP-CRM-XXX-XXXXXXX MSIP-CRB-XXX-XXXXXXXX MSIP-CRM-XXX-XXXXXXXX This product contains a lithium-ion battery and a lithium battery; dispose of according to local, state, or federal laws. Copyrighted code and parts contained herein. © Copyright Lenovo 2005, 2018. TA-2016/3502 ICA:SA TA-2016/2773 TA-2016/2877 APPROVED R 003-170244 T D170150003 MIC/KS 総務省指定 第AC-1607号 Press Enter to exit and restart your computer

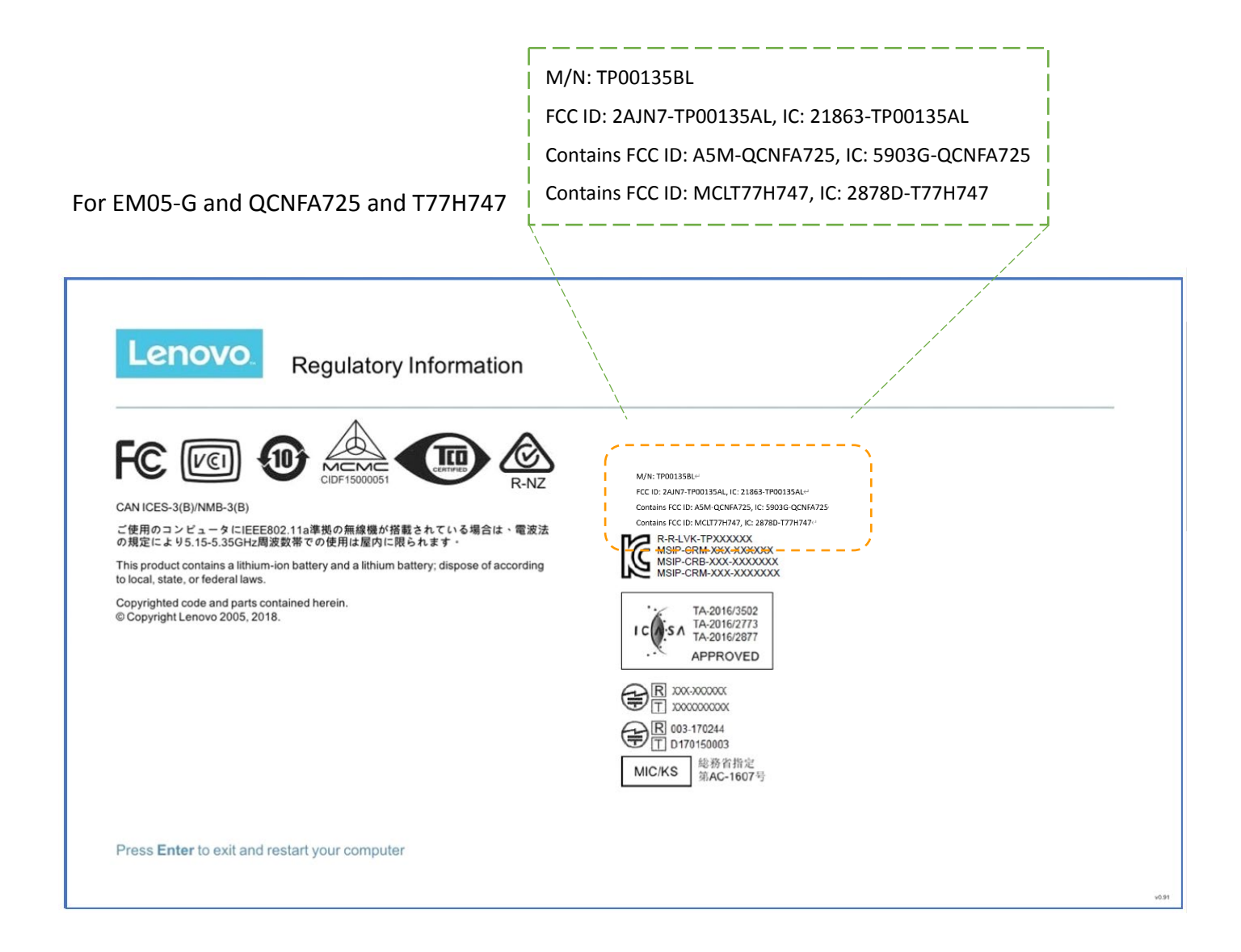